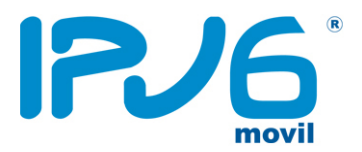

## CONFIGURACIÓN APN MÓVILES WINDOWS PHONE

El manual describe paso a paso la configuración de la APN de los móviles con sistema operativo Windows Phone. Un APN (*Access Point Name*) es el nombre de un punto de acceso para GPRS que debe configurarse en el dispositivo móvil para que pueda acceder a las redes, así como para poder recibir y enviar mensajes de multimedia.

PASO 1. Entre en "Configuración" → "Sistemas" → "Datos Móviles"; tal como se muestra en la siguiente figura
[1]:

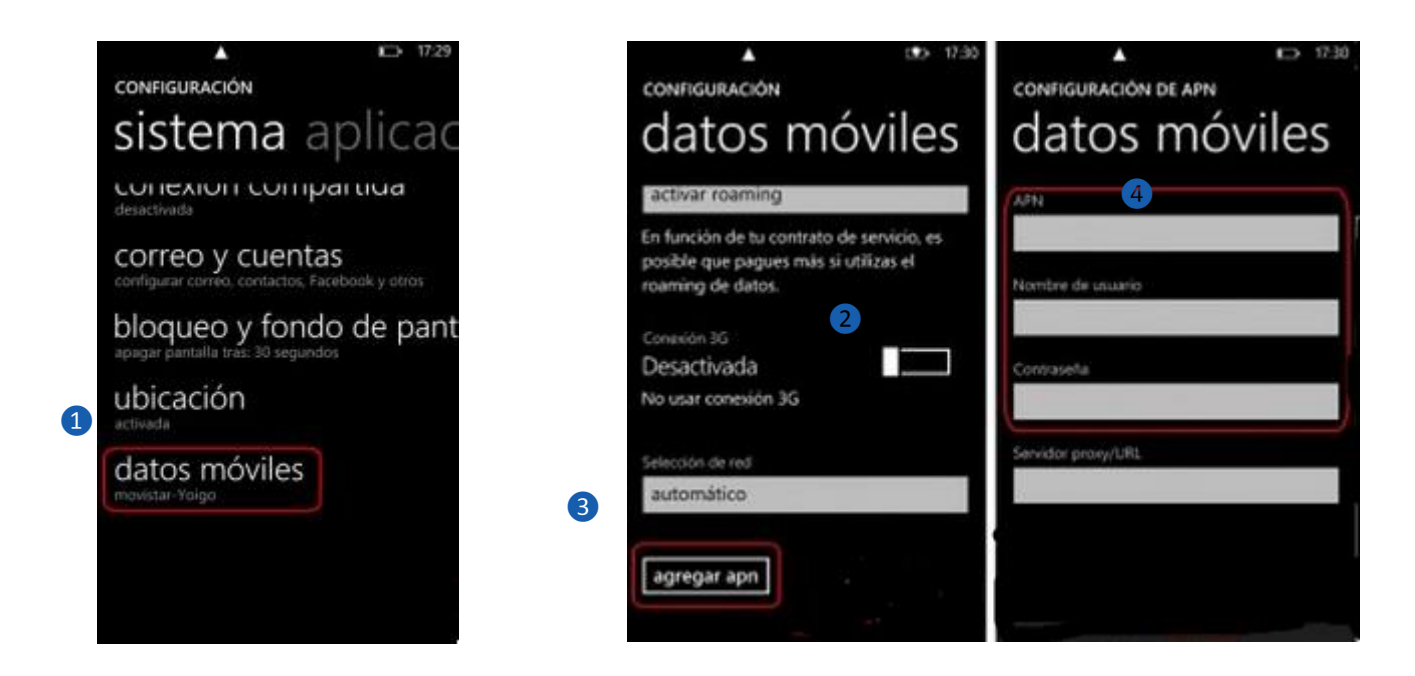

PASO 2. Verifique la Conexión de Datos, si está desactivada, actívela. [2]:

PASO 3. Entre en la opción "Editar APN" [3].

- 3.1 En "APN" coloque: Inet.es [4]
- 3.2 Deje en blanco el Nombre y la Contraseña.